## Інструкція

## з додавання матеріалів до Інституційного репозиторію Київського університету імені Бориса Грінченка

1. При вході в Інституційний репозиторій у користувача відкривається головна сторінка. Зайдіть в репозиторій під своїм логіном та паролем

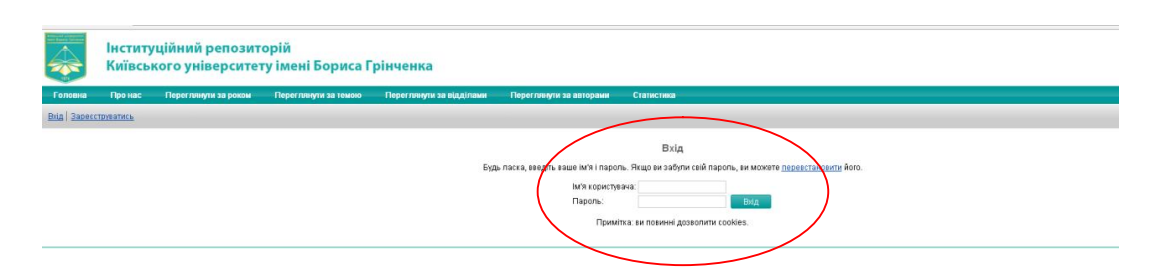

2. Для внесення елементу оберіть Депозити – Новий елемент.

|                    | Депозити                                                                                          |                                                  |                            |          |
|--------------------|---------------------------------------------------------------------------------------------------|--------------------------------------------------|----------------------------|----------|
|                    | Носий слемен<br>Імпорт з Ают XML<br>Показ результатів 1 до 10 з 11. Показати 10-2<br>1   2   Далі | т<br>імпорт<br>5 або <u>100</u> результатів на с | горінці.                   |          |
|                    | 🗹 Робоча область користувача. 🗌 На розгляд                                                        | ці. 🗌 Чинний архів. 🗌 Ві                         | ллучений.                  |          |
| Останні зміни      | Назва                                                                                             | Тип елементу                                     | Стан елементу              |          |
| 06 Лист 2015 11:05 |                                                                                                   | Стаття                                           | Робоча область користувача | Q 🗑 🖻 🏹  |
| 06 Лист 2015 10:58 |                                                                                                   | Стаття                                           | Робоча область користувача | la 🗑 🖻 🧟 |

3. Зазначте Тип елементу (стаття, розділ підручника/посібника, монографія, доповідь, підручник, автореферат, тощо) та оберіть Далі.

|           | Редагувати елемент:<br>Тил → Завантажити → Подробиці → Типологія → Внесення<br>Зберегти та вийти Відмінити Далі >                                                                                                    |
|-----------|----------------------------------------------------------------------------------------------------|
| 0         | Тип елементу                                                                                                    |
| Буд<br>() | ь ласка, виберіть потрібний тип елемента.<br>Стаття<br>Стаття в журналі, періодичному виданні, газеті(не обов'язково розглянута експертом). Стаття може бу<br>пише в електронному варіаня, паприклад, стаття з електронного журналу чи новини із сайту.                               |
| 0         | Розділ підручника/навчального посібника<br>Розділ підручника/навчального посібника.                                                                                                    |
| 0         | Монографія<br>Монографія (одноосібна, колективна).                                                                                                    |
| 0         | Доповідь на конференції чи семінарі<br>Стаття, постер, виступ, лекція або презентація, представлена на конференції, симпозіумі чи іншому<br>заході. Якщо документ був виданий в журналі чи книзі, тоді, будь ласка, замість цього типу<br>використовуйте "Розділ книги" або "Стаття". |
| 0         | Підручник/посібник<br>Підручник, навчальний посібник.                                                                                                    |
| 0         | Автореферат дисертації<br>Автореферат.                                                                                                    |
| 0         | Патент/свідоцтво<br>Виданий патент. <i>Не розміщуйте в архіві,</i> доки заявка на патент не буде опублікована.                                                                                                    |
| 0         | Навчально-методичні матеріали<br>(лише затверджені матеріали, робочі зошити, методичні рекомендації та ін.).                                                                                                    |
|           | Зберегти та вийти — Відмінити — Далі >                                                                                                    |

4. Для завантаження файлу оберіть «Виберіть файл» та знайдіть файл, який необхідно завантажити.

| Редагувати елемент:                                                                                                    |                                                                                                    |  |  |  |  |
|----------------------------------------------------------------------------------------------------|----------------------------------------------------------------------------------------------------|--|--|--|--|
| Тип (-> Завантажити -> Подроб                                                                                                    | биці → Типологія → Внесення                                                                                                    |  |  |  |  |
| < Назад Зберегти та вийт                                                                                                    | и Відмінити Далі >                                                                                                    |  |  |  |  |
| Додати новий елемент                                                                                                    |                                                                                                    |  |  |  |  |
| щое завантажити фаил, натисніть кнопку Виорати, висе<br>Ім'я файлів задається литиницею без пробілів, з переліком<br>працює автор (зазначається абревіатурою).<br>Наприклад: для статті, яка розташована в журналі Інформ.<br>№2, автори Л.Варченко, М.Снітко ім'я файлу матиме таки<br>якщо автор один, то ім'я файлу буде L_Varchenko_IITNZ_<br>Перед додаванням файлу в архів для перевірки автора Ви | рить фаил та натисніть кнопку <i>Віокрити</i> .<br>м авторів, назви та номеру видання і установи в якій<br>атика та інформаційні технології в навчальних закладах<br>й вигляд L_Varchenko_M_Snitko_IITNZ_2_IS_IPSP,<br>2_IS<br>можете скористатися інструментом <u>SHERPA RoMEO</u> . |  |  |  |  |
| Файл                                                                                                    | 3 URL                                                                                                    |  |  |  |  |
| Вибрати файл Фа                                                                                                    | айл не вибрано                                                                                                    |  |  |  |  |
| < Назад 3берегти та вийт                                                                                                    | и Відмінити Далі >                                                                                                    |  |  |  |  |

## Вимоги до завантажених файлів:

- ✓ Розміщуються ЛИШЕ СКАНОВАНІ КОПІЇ СТАТЕЙ в чорно-білому вигляді, в форматі \*. PDF з можливістю пошуку у тексті, які не містять фотоматеріалів, виконаних третіми особами, а не просто сформований документ Word. Бажано скан титульної сторінки видання (не кольорової обкладинки, а титулки в чорно-білому форматі) та зміст.
- ✓ Монографії відскановані оригінали (допустимо титульний лист та його зворот, зміст, анотація в ч/б форматі).
- ✓ Навчально-методичні матеріали (робочі зошити, методичні рекомендації та ін.) – обов'язково затверджені на засіданні кафедри і відскановані одним PDF-файлом).
- ✓ Нормативні документи затверджені проректором з науково-методичної та навчальної роботи та печаткою, відскановані одним PDF-файлом (робочі програми навчальних дисциплін, програми, положення).
- ✓ Навчальні посібники допустимо титульний лист та його зворот, зміст, анотація в ч/б форматі.
- ✓ Підручники допустимо титульний лист та його зворот, зміст, анотація в ч/б форматі та вказаний номер ISBN.
- ✓ Статті в журналах сканована копія лише опублікованих видань.
- ✓ Звіти кафедр лише затверджені засіданням кафедр звіти, а не статті.
- ✓ Наукова школа титульні листи авторефератів захищених аспірантів, докторантів, а не статті.

Дочекайтесь повного завантаження файлу та оберіть Далі.

5. При внесенні документу в репозиторій потрібно заповнити запропоновані поля.

В поле **Автор** треба вносити прізвище та повне ім'я, по-батькові. При внесенні перших літер прізвища будуть запропоновані варіанти, присутні в репозиторії. Якщо авторів декілька, кожний заноситься в окремий рядок.

|                                                                                                    |                                             | Редагувати елемент:                                                                                                    |                                                                            |
|----------------------------------------------------------------------------------------------------|---------------------------------------------|----------------------------------------------------------------------------------------------------|----------------------------------------------------------------------------|
|                                                                                                    |                                             | Тип 🔶 Завантажити 🔶 Подробиці 🔶 Типологія 🔶 Вне                                                                                                    | сення                                                                      |
|                                                                                                    |                                             |                                                                                                    |                                                                            |
|                                                                                                    |                                             | < Назад Зберегти та виити Відмінити Далі                                                                                                    |                                                                            |
| О Автори                                                                                                    |                                             |                                                                                                    |                                                                            |
| Введіть у формі, наведеній на першій сторінці або титульному ари<br>Наприклад, Прізвице- <b>Петренко</b> , Ім'я, по-батькові- <b>Іван Андрійо</b><br>Етааli - Lpetrenko@kubg.edu.ua<br>Якщо Ви вки одаваяли статто та заповнювали ці поля, достатньс | куші публіка<br>в <b>нч</b><br>і в полі "Пр | ції. Якщо авторів більше ніж чотири, натисніть на кнопку (Більше ряд<br>ізвище" ввести перші <u>літери Вашого прізвища, - запро</u> понується варіа | ків для введення). Мова введення - українська.<br>нт з заповненими полями. |
|                                                                                                    |                                             | Прізвище ім'я, по-батькові Email                                                                                                    |                                                                            |
|                                                                                                    |                                             | Васи                                                                                                    |                                                                            |
|                                                                                                    | 3.                                          | Василевич, Леонід Федорович Ivasilevich@mail.ru (author of 20 item(s) in this repository)                                                           |                                                                            |
| 4.                                                                                                    |                                             | Василенко, Світлана Василівна s.vasylenko@kubg.edu.ua (author of 18<br>item(s) in this repository)                                                  |                                                                            |
|                                                                                                    |                                             | Василенко, Мирослава Іванівна (author of 5 item(s) in this repository)                                                                              |                                                                            |
| О Назва                                                                                                    |                                             | Васильсв, Олексій Олекс <del>андрович (author or 6-item</del> (s) in this repository)                                                               |                                                                            |
| Назва цього елементу зазначається англійською, українською та                                                                                                    | російської                                  | Василевич, Максим Леонідович (author of 4 item(s) in this repository)                                                                               | толя, яке заповнене відповідною мовою.                                     |
| Назва не повинна закінчуватися крапкою, але може закінчуватис                                                                                                    | я знаком г                                  | Василашко, Ірина Петрівна (author of 3 item(s) in this repository)                                                                                  | ка, введіть його в звичайному режимі. Якщо у вас є підзаголовок, йому має  |
| передувати двокрапка :. Використовуите великі літери лише для г<br>Наприклад: Життя: неавторизована біографія                                                                                                    | тершого сл                                  | Васильківська, Олена Іванівна ilonka7@yandex.ru (author of 3 item(s) in this repository)                                                            |                                                                            |
|                                                                                                    |                                             | Васильсв, Олексій Олександрович vasildom@mail.ru (author of 2<br>item(s) in this repository)                                                        | Оберіть мову                                                               |
|                                                                                                    |                                             | Васильсва, С.А. (author of 2 item(s) in this repository)                                                                                            |                                                                            |
|                                                                                                    |                                             | Василюк, Алла Володимирівна (author of 2 item(s) in this repository)                                                                                |                                                                            |
|                                                                                                    |                                             | Василюк, Алла Володимирівна a.vasyliuk@kubg.edu.ua (author of 2<br>item(s) in this repositony)                                                      | лійська 🗾                                                                  |
| -                                                                                                    |                                             | Василевич, Леонід Федорович evasilevich@amacoint.com (author of 1 item(s) in this repository)                                                       |                                                                            |
|                                                                                                    |                                             | Василисва, С.А. (author of 1 item(s) in this repository)                                                                                            |                                                                            |
|                                                                                                    |                                             | Васильківська, Надія Адамівна (author of 1 item(s) in this repository)                                                                              |                                                                            |
|                                                                                                    |                                             |                                                                                                    |                                                                            |

Поле **Назва** зазначається англійською, українською та російською мовами з вибором у меню напроти поля. НЕ ВИКОРИСТОВУЙТЕ ЛІТЕРИ ВЕРХНЬОГО РЕГІСТРУ ПРИ ЗАПОВНЕННІ ПОЛІВ.

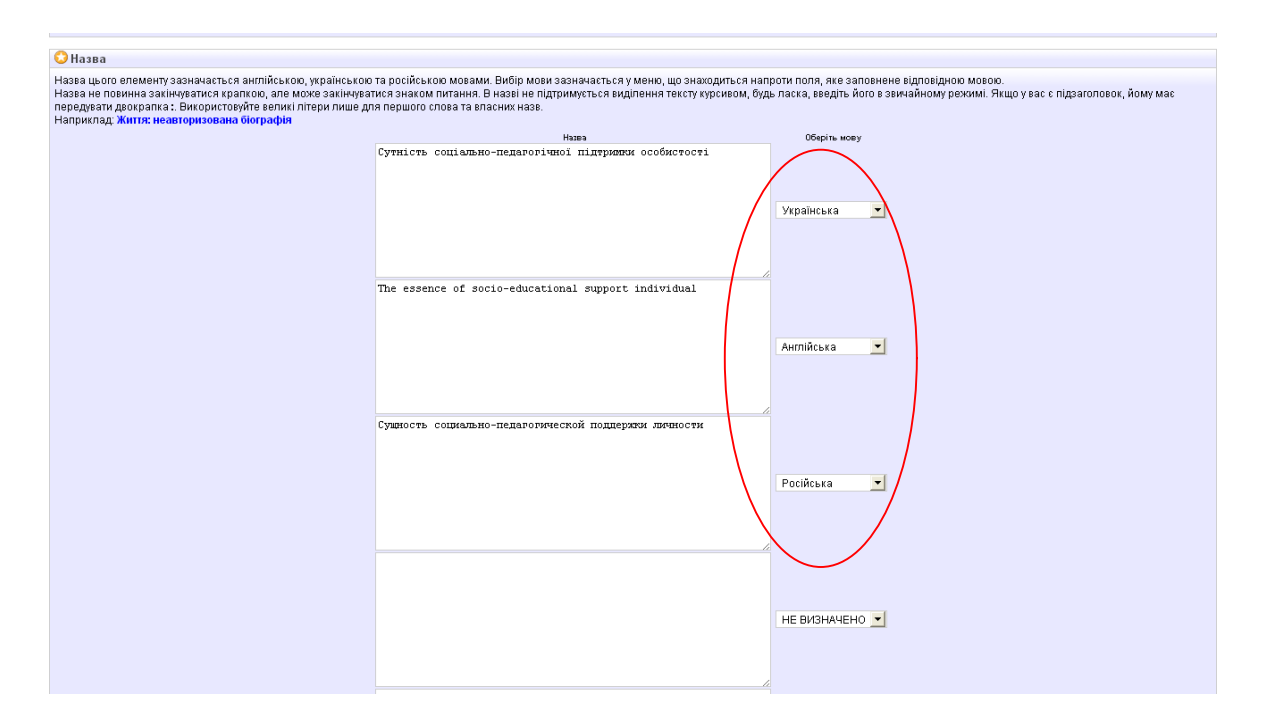

Поле Анотація та Ключові слова теж подаються трьома мовами з вибором мови у меню напроти поля. Ключові слова потрібно заносити через ; (крапку з комою).

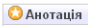

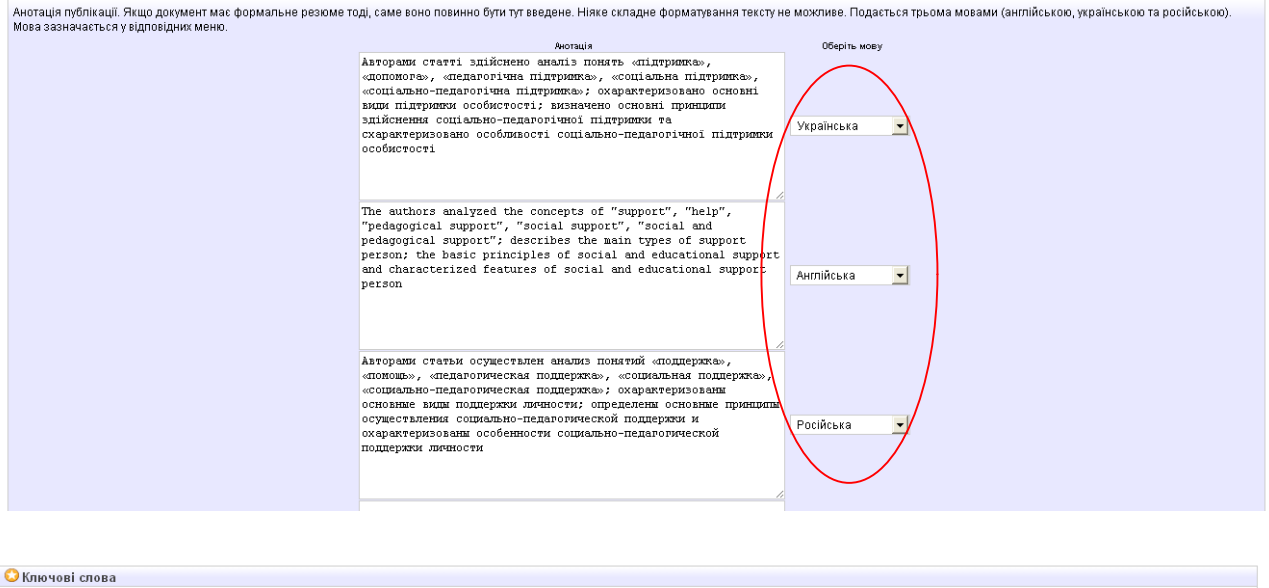

| Слова записуються через ; (крапку з комою). Зазначаються ан<br>Наприклад: стрес; структура стресового епізоду; дисфункціо | лійською, українською та російською мовами у відповідних меню.<br>нальні схеми мислення; механізми психологічного захисту |              |
|----------------------------------------------------------------------------------------------------|----------------------------------------------------------------------------------------------------|--------------|
|                                                                                                    | Ключові слова                                                                                                    | Оберіть мову |
| $\langle$                                                                                                    | підтрияка; педагогічна підтрияка; соціальна підтрияка;<br>соціально-педагогічна підтрияка                                 | Venalue-ya   |
|                                                                                                    |                                                                                                    |              |
|                                                                                                    | поддержка; педаголическая поддержка; социальная поддержка;<br>социально-педагогическая поддержка                          |              |
|                                                                                                    |                                                                                                    | Російська    |
|                                                                                                    | support; educational support; social support; social and<br>pedagogical support                                           |              |
|                                                                                                    |                                                                                                    | Англійська - |

В поле Список літератури перелік літератури заноситься без порядкових номерів.

В поле Підрозділ заноситься структурний підрозділ, у якому працює автор.

| Список літератури                                                                                                    |                                                                                                    |                                       |  |
|----------------------------------------------------------------------------------------------------|----------------------------------------------------------------------------------------------------|---------------------------------------|--|
|                                                                                                    | Бусса Б. Т. Велохой клужений сильны суческой у<br>тожан. Нойк улять. Перру 2005. 1/22 с. 2<br>С. Восячушев и пранагорические подворжа меня /<br>и пранагорим и пранагорические подворжа меня /<br>и пранагорим и пранагорические подворжа меня /<br>и пранагорим и пранагорим и пранагорим и пранагорим<br>у права. У 1006. 2002. Вируу 2012. С. 1<br>и деятимисти содикального праного образователя<br>деято. нажи. пранагори, 1922. С. 5. Виликования<br>Пранагорим и пранагорим и пранагорим и пранагорим<br>Пранагорим и пранагорим и пранагорим и пранагорим и пранагорим<br>Пранагорим и пранагорим и пранагорим и пранагорим<br>Пранагорим и пранагорим и пранагорим и пранагорим<br>Пранагорим и пранагорим и пранагорим и пранагорим и пранагорим<br>Пранагорим и пранагорим и пранагорим и пранагорим<br>Пранагорим и пранагорим и пранагорим и пранагорим<br>Пранагорим и пранагорим и пранагорим и пранагорим и пранагорим<br>Пранагорим и пранагорим и пранагорим и пранагорим<br>Пранагорим и пранагорим и пранагорим и пранагорим и пранагорим<br>Пранагорим и пранагорим и пранагорим и пранагорим и пранагорими и пранагорими и пранагорими и пранагорими и пранагорими и пранагорими и пранагорими и пранагорими и пранагорим                   | rpainte.soni A<br>0. 6 1 1 1 1 1 1 1. |  |
|                                                                                                    |                                                                                                    |                                       |  |
| Підрозділи, з якими даний пункт повинен бути пов'язаний.                                                                                                    |                                                                                                    |                                       |  |
| Якщо бажаєте вибрати декілька, утримуйте клавішу Ctrl.                                                                                                    |                                                                                                    |                                       |  |
| ничник изволесь на или подини, instrute of human кафедра соцалы                                                                                                    | но педатоки типе лино росоти                                                                                                    |                                       |  |
| Iнститути, Institutes: Iнститут лодини, Institute of human: Кафедра спецian<br>Iнститути, Institutes: Iнститут лодини, Institute of human: Kaфedpa cneujanu<br>Iнститути, Institutes: Iнститут лодини, Institute of human: HMLL coujanue.or                                                                                                    | ьної психології, корекційної та інклюзивної освіти<br>ісихологічних тренінгів                                                                                                    |                                       |  |
| неситути, insolutes, неситут мистецтв, institute of Arts: Кафедра абразик.<br>Інститути, institutes: Інститут мистецтв, institute of Arts: Кафедра образотв<br>Інститути, institutes: Інститут мистецтв, institute of Arts: Кафедра теорії і ме                                                                                                    | Chair of Desion<br>орчого мистецтва, Chair of Fine Arts<br>втодики музичного мистецтва, Chair of Theory and Music Art M                                                                                                    | sthodology                            |  |
| тыслитик, позвания, пыс илтя мих едия. Пяйнов от Алтя Кафедра дибалий и<br>Інсититук перволы Кандина инстеция, Institute of Алтя Кафедра образота<br>Інсититуки, Institutes: Інститут миктецта, Institute of Antя: Кафедра теорії і ме<br>Корпоративні автори                                                                                                    | Chair of Desion<br>орчого мистецтва, Chair of Fine Arts<br>этодики музичного мистецтва, Chair of Theory and Music Art M                                                                                                    | sthodology                            |  |
| такатия, пакажая так монеція, пізвійне сі Акія, Кайодда Долания,<br>інститут, пакайды кіснтут такатаці, пізвійне сі Акія, Кайодда абразійни,<br>інститут, institutes інститут мистецта, institute ci Akis. Кайодда теорії і ме<br>Корпоративні автори                                                                                                    | Chair of Desion<br>оргого мистецита, Chair of Fine Arts<br>атодики музичного мистецита, Chair of Theory and Music Art M                                                                                                    | ethodology                            |  |
| metrorym, matalosa, herviny tuestetti, histatta oʻzdar. Sobaba adasavan<br>hervinya, matalosa, herviny tuestetti, histatta oʻzdar. Sobaba adasavan<br>hervinya, instatlas, herviny tuestetti, histatta oʻzdar. Kabaga teopil ise<br>Kopnoparteesi aarops                                                                                                    | Châi dr Desian<br>operaro Micregra, Châi dr Fine Arts<br>orogani Megnenioro Micregra, Châir dr Theory and Music Art M<br>1.<br>2.<br>3.                                                                                                    | thodology                             |  |
| талатан пакада жала так айт Indiada da Ark Kabada Adada.<br>Intrarya, Institutes increase and the constraint of Ark Kabada adada.<br>Increase and the constraint of Ark Kabada adada adada adada adada adada adada adada adada adada adada adada ada                                                                                                    | Chair of Design<br>pownownettergate, Chair of Fine Arts<br>roppin watergate, Chair of Theory and Music Art M<br>1.<br>2.<br>3.<br>Ennuale price gran stegenists                                                                                                    | thodology                             |  |
| minimum manages in ann the still histolit of Ads Sadaga addated.<br>In the standard standard st                                                 | Chair of Design<br>popular Mutargang, Chair of Fine Arts<br>program Marganesis Andreugna, Chair of Theory and Music Art M<br>1.<br>2.<br>3.<br>Emission popular gram stoppend                                                                                                    | ifinadology                           |  |
| minimum manages menni tuni sitti hittitti di Adri Saladia adasadi.<br>Initringi Institutes licitaryi uncregit, Institute of Ads Kajaga teopil ke<br>Kopnoparusui aaropu<br>O Publication Detaile                                                                                                    | Chair of Design<br>powor with the set of Fine Arts<br>require weathered and the set of Fine Arts<br>1.<br>2.<br>3.<br>Ensure projet grie segeners<br>* Tax, un septin peuprocessa.                                                                                                    | inodology                             |  |
| minimum manages minimum ethi histatta of Adis Adalata Adalata<br>Internet manages minimum ethi histatta of Adis Adalata Adalata<br>Internet, Institutes Internet were not the Adis Adalata Adalata<br>Kopnoparaeni aaropa<br>O Publication Details<br>O Pagenomana:<br>O Crange:                                                                                                    | Chair of Design<br>operation with registra, Chair of Fine Arts<br>propers Marcenetic And Theory and Music Art M<br>1.<br>2.<br>3.<br>Ensure organization of the company of the second<br>Ensure organization of the second<br>Hit, use reports or percencesana.<br>* Orgenizations                                                                                                    | ifinodology                           |  |
| Institutes in enrich ministering institute of Arts. Kadagas of assams<br>berrinne, institutes in enrich ministering institute of Arts. Kadagas of assams<br>institutes of Arts. Kadagas of assams<br>Operational institutes of Arts. Kadagas of assams<br>Operational institutes of Arts. Kadagas of assams<br>Publication Details<br>Operational institutes of Arts. Arts of Arts. Arts of Arts. Arts<br>Operational institutes of Arts. Arts of Arts. Arts of Arts. Arts<br>Operational institutes of Arts. Arts of Arts of Arts. Arts<br>Arts of Arts of Arts of Arts. Arts of Arts. Arts of Arts. Arts<br>Operational institutes of Arts. Arts of Arts of Arts of Arts. Arts<br>Arts of Arts of Arts of Arts of Arts. Arts of Arts of Arts of Arts. Arts<br>Arts of Arts of Arts of Arts of Arts of Arts of Arts. Arts of Arts of Arts<br>Arts of Arts of Arts of Arts of Arts of Arts of Arts of Arts of Arts<br>Arts of Arts of Arts of Arts of Arts of Arts of Arts of Arts of Arts<br>Arts of Arts of Arts of Arts of Arts of Arts of Arts of Arts of Arts of Arts<br>Arts of Arts of Arts of Arts of Arts of Arts of Arts of Arts of Arts of Arts of Arts of Arts of Arts<br>of Arts of Arts of | Сhair of Desion<br>орган онстедута, Chair of Fine Arts<br>оторил мистецута, Chair of Fine Arts<br>оторил меремного мистецута, Chair of Theory and Music Art M<br>1.<br>2.<br>3.<br>Спільце ряди в доля 880доння<br>« Так, ци в ворсія ряди в доля 880доння<br>« На, ци ворсія не рациностана.<br>« Опутитисти предностана.<br>Науковий вісник. Чернівецького університету. Податогіка т                                                                                                    | ihodology                             |  |
| In the second second se                                                   | Chair of Design     Order Jones     Construction     Chair of Fine Ards     Construction     Construction     Constructi                                                                                                    | thodology                             |  |
| minimum, minimum, minimum, etitti, histituti di Adri, kadagia adalani,<br>historryu, institutes, historry uncreary, institute of Ads. Kadagia roopil inc<br>Kopnoparusui arropu<br>O Publication Details<br>O Pagesonanc<br>O Craye:<br>O Haiana Agarange<br>I SINISBIE<br>Daganage                                                                                                    | Chair of Design<br>open of writergers, Chair of Fine Ards<br>open of writergers, Chair of Fine Ards<br>require investment of writergers, Chair of Theory and Music Art M<br>1.<br>2.<br>3.<br>Ensure property of the and open of the and open of the and<br>5.<br>4.<br>5.<br>6.<br>6.<br>6.<br>6.<br>6.<br>6.<br>6.<br>6.<br>6.<br>6                                                                                                    | thodology                             |  |
| minimum manages merini meridih findhad di Affe kadada adalaki<br>minimum, manages merini meridih findhad di Affe kadada adalaki<br>minimum, manages merini meridih findhad di Affe kadada adalaki<br>Monoparateni atropa     Publication Details                                                                                                    | Chair of Design<br>open of writergate, Chair of Fine Ards<br>open of writergate, Chair of Fine Ards<br>roppun workwork on writergate, Chair of Theory and Music Art M<br>1.<br>2.<br>3.<br>Cincular program gram stepgenet<br>Tax, un exposite program stepgenet<br>Tax, un exposite program stepgenet<br>Thy and the program stepgenet<br>Thy and the program stepgenet<br>Thy and the program stepgenet<br>Thy and the program stepgenet<br>Thy and the program stepgenet<br>Thy and the program stepgenet<br>Thy and the program steppenet<br>Thy and the program steppenet the program steppenet the program steppenet the program steppenet the program steppenet the program steppenet the program steppenet the program steppenet the pr |                                       |  |
| In informa, finistrikes, in cirryr unstrettin, finistrik de Arks, Kadagas arbanan<br>hermyn, finistrikes, lectryr unstretter, finistrike of Arks, Kadagas repail ins<br>Ropnoparumi arropa<br>Publication Details<br>Pergenosaane<br>Craye:<br>Hasaa a sepone<br>ISSNISSIE<br>Dagasous-<br>Odajulies nocumane<br>Isaumer.                                                                                                    | Chaird Design<br>open ownergen, Chair of Fine Arts<br>require Meximized Swetting, Chair of Theory and Music Art M                                                                                                    | ifindology                            |  |

Якщо видання електронне або існує електронна версія друкованого видання, заноситься **Офіційне посилання** в одноіменне поле.

Якщо не зрозуміло як заповнити будь-яке з полів – скористайтеся кнопкою ? (допомога).

| tion Details                                                                                  |                                                                                                    | $\sim$ | Į. |
|-----------------------------------------------------------------------------------------------|----------------------------------------------------------------------------------------------------|--------|----|
| 🔇 Рецензовано:                                                                                | Прохання вказати никче чи ця версія роботи була рецензована.<br>© Так, ця версія рецензована.<br>© Ні, ця версія не рецензована.                                         |        |    |
| <ul> <li>Статус:</li> <li>Опубліковано</li> <li>Опубліковано</li> <li>Опубліковано</li> </ul> |                                                                                                    |        |    |
| С Назва джерела:                                                                              | Назва газети, публікації або журналу.<br>Наприклад Морська біологія                                                                                                    | 8      |    |
| ISSN/ISBN:                                                                                    | Унікальний ідентифікатор серійного видання.<br>Наприклад: 1055-0143<br>Наприклад: 0891-060X                                                                              | 8      |    |
| Видавець:                                                                                     | Особа, фірма або юридична особа, відповідальна за розміщення елементу на ринку. Не використовуйте абревіатури, введіть повну назву<br>Наприклад: Oxford University Press | •      |    |
| Офіційне посилання:                                                                           | Посилання для цього елемента. Деякі журнали вимагають надавати посилання на свою версію.<br>Наприклад: http://www.stuffjournal.com/2003/3/                               |        |    |
| Підшивка:                                                                                     |                                                                                                    | 2      |    |
| Номер:                                                                                        |                                                                                                    | 2      |    |

Після внесення усіх відомостей оберіть Далі.

6. **Типологію**, до якої відноситься документ, що подається, потрібно вибрати з представленого переліку:

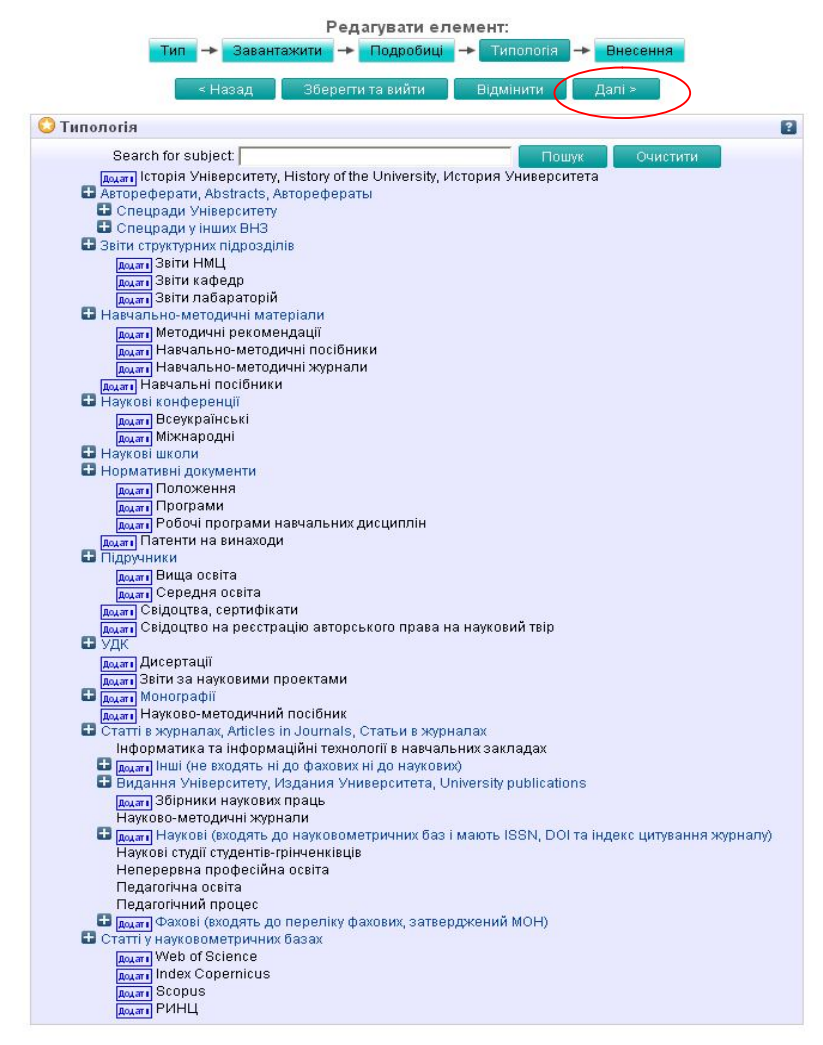

Робочі програми навчальних дисциплін відносяться до Нормативних документів.

Статті в журналах розподіляються за видом видання:

• Фахові – затверджені МОН, як фахові.

Перелік наукових фахових видань завантажити з сайту МОН

http://mon.gov.ua/activity/nauka/atestacziya-kadriv-vishhoyikvalifikacziyi/perelik-vidan/

- Наукові рецензовані, входять до наукометричних баз даних, мають DOI, індекс цитування.
- Інші не відносяться ні до фахових, ні до наукових.
- Збірники наукових праць не відносяться до фахових.

Статті у наукометричних базах відмічаються автором тоді, коли вони будуть опубліковані і проіндексовані, а не коли вони тільки подані.

Після внесення усіх відомостей оберіть Далі.

7. В наступному вікні скористайтесь послугою Внести елемент зараз.

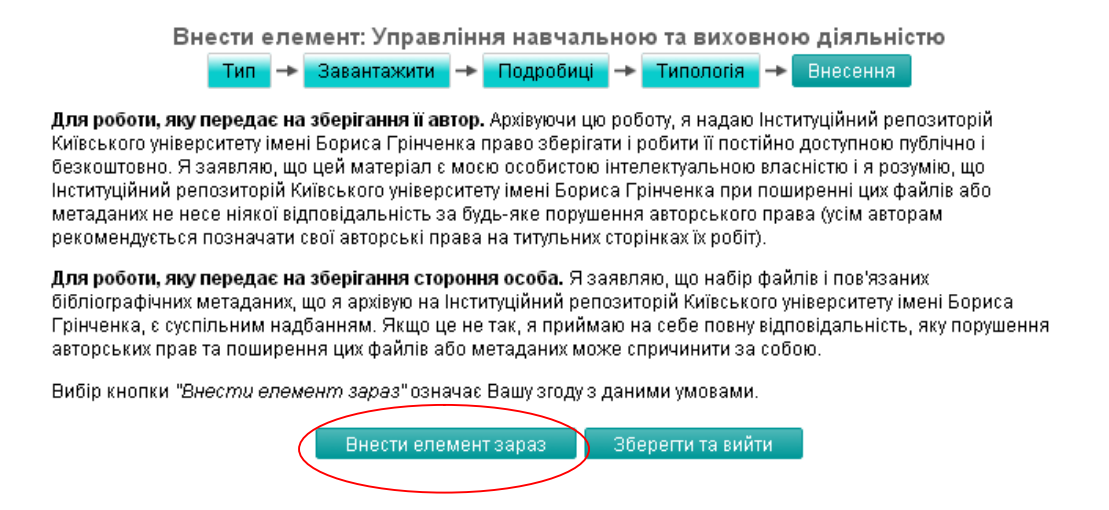

- 8. Далі з'явиться повідомлення, що елемент знаходиться на перегляді і не з'явиться в архіві, поки не буде схвалений редактором.
- 9. Подальша робота з матеріалом виконується редактором, який може перемістити в архів, ліквідувати або повернути автору з рекомендаціями щодо доопрацювання.
- 10. До Інституційного репозиторію додаються публікації викладачів з дати їх основного місця роботи в Університеті. Якщо в статті вказано інший навчальний заклад або вона не відповідає Правилам розміщення в Інституційному репозиторії вона буде вилученою із архіву.